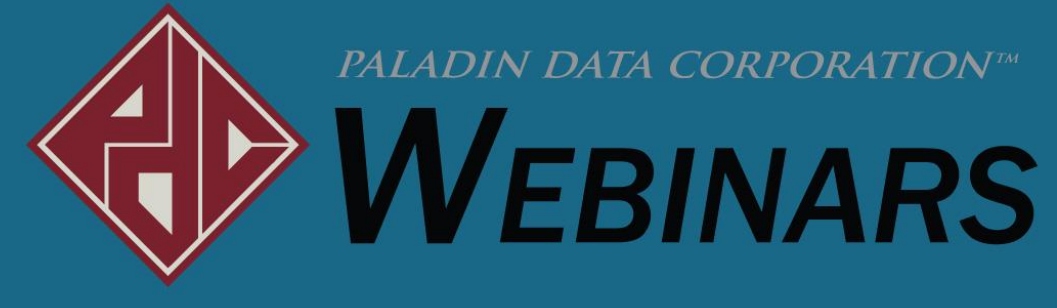

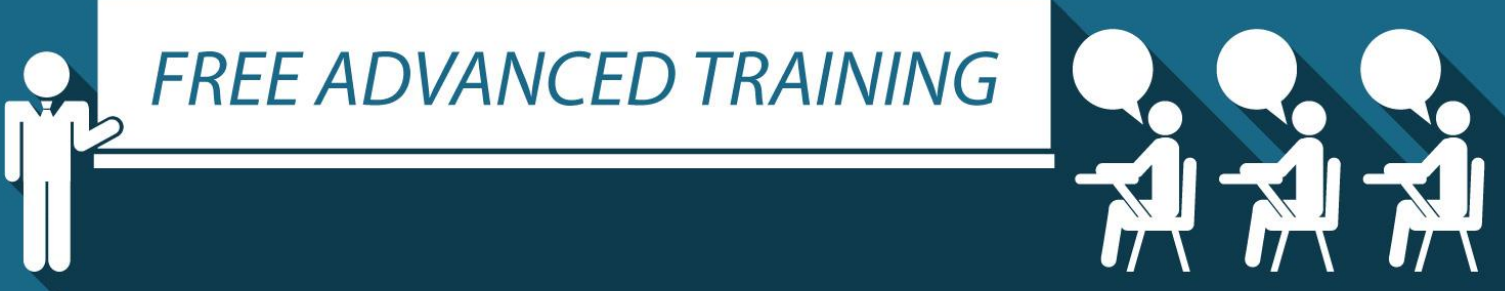

Charles Owen

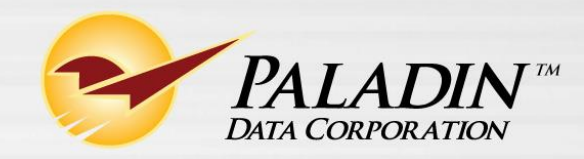

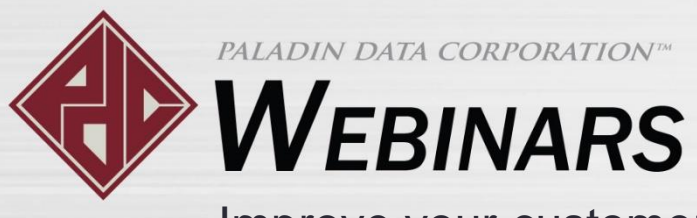

ACENDA

• Go to the Checkout tab for Schedule Delivery.

- Collect schedule delivery details after payment is processed.
- Schedule deliveries for stored quotes.
- Enter the delivery details in the payment wizard.
- Project information auto-fills the delivery address.
- Deliveries can be scheduled for a specific time window.
- Delivery management avoids time conflicts.
- Delivery details on invoices have been updated.
- Automatically attach an invoice to the customer's delivery notification email.

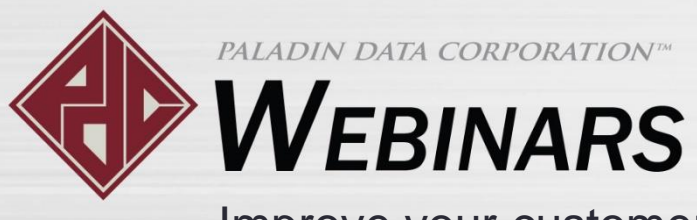

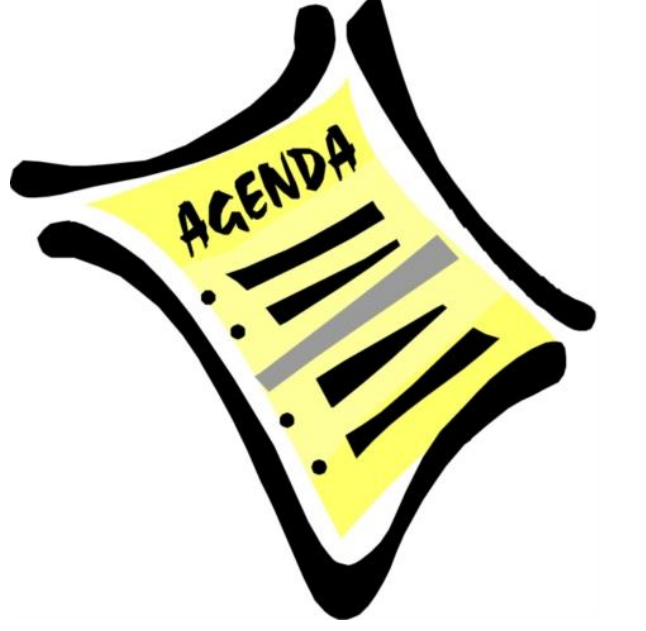

- View deliveries sorted by date and time in Mobile2Deliver.
- View scheduled deliveries in Excel.
- Select delivery configuration options in the Paladin Configuration window.

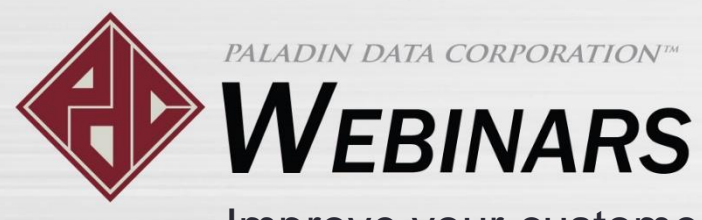

### Go to the Checkout tab for Schedule Delivery.

| -          | nvoi         | ice / ( | Anote            | Chacko                | ut                                  |
|------------|--------------|---------|------------------|-----------------------|-------------------------------------|
| Rev        | ward<br>Cred | it 10   | 3456789          | Customer<br>Address 1 | 3160 - JOHN SMITH ~                 |
| Tax<br>M   | Det          | Net     | Part N           | umber                 | Description                         |
| 480        |              | •       | PB5678<br>PB5678 | 8                     | 3" FLAT PAINT BRUSH<br>8.00         |
| ₽<br>-90   |              | 0       | PART2<br>PART2   | 9                     | 1 GALLON PAINT - BASE 1<br>28.00    |
| ⊠<br>70    |              | 0       | PART3<br>PART3   | 10                    | 1 GALLON BASE 1 WHITE PAIR<br>25.00 |
| ₽<br>707.3 | 78           | 150     | 1234<br>1234     | 11                    | HAMMER<br>22.89                     |
|            |              |         | -                |                       |                                     |
| 1          | 9            | ~       | 5                | 13                    |                                     |
| Ad         | vanci        | ed<br>p | Add              | Delete<br>Line Item   | Discount Chedi                      |

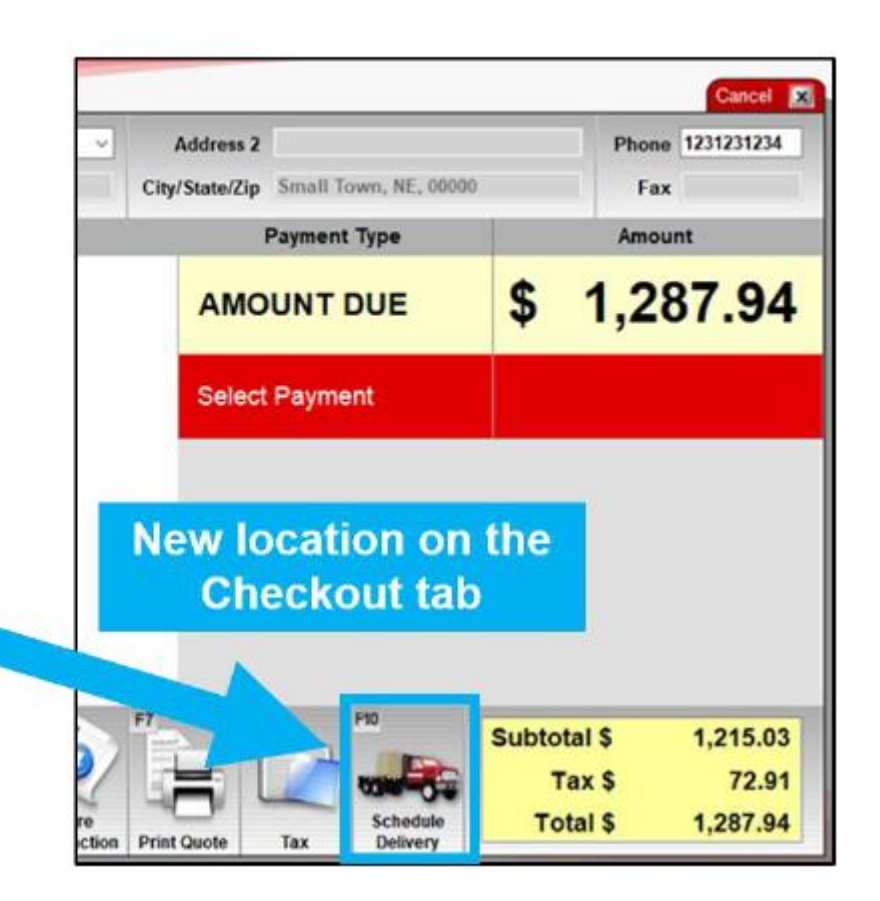

To improve the workflow for customer purchases, we moved the **Schedule Delivery** feature.

- Before: In the Invoice/Quote tab, where items are added to the invoice.
- Now: In the Checkout tab, where the customer payment is processed.

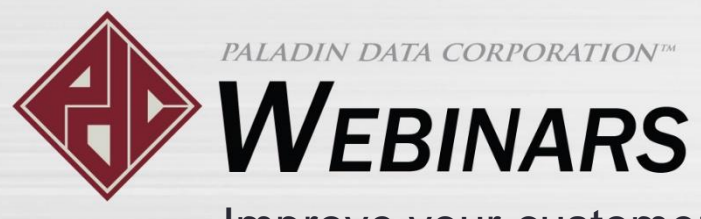

#### Collect schedule delivery details after payment is processed.

| Invoice | / Quote       | Checko        | out         |            |    |               |            |                 |       |                             | Cancel 🔀                      |
|---------|---------------|---------------|-------------|------------|----|---------------|------------|-----------------|-------|-----------------------------|-------------------------------|
| Rewards | 123456789     | Customer      | 3160 - JOH  | n smith    | ~  | Address       | 2          |                 |       | Phone                       | e 1231231234                  |
| Credit  | 10,000.00     | Address 1     | 100 Pleasa  | nt Ave     |    | City/State/Zi | p Small To | own, NE, 00000  | )     | Fa                          | x                             |
|         |               |               |             |            |    |               | Payment    | Туре            |       | Amo                         | unt                           |
|         |               |               |             |            |    | AM            |            | DUE             | \$    | 1,2                         | 87.94                         |
|         |               |               |             |            |    | Sele          | ct Payme   | ent             |       |                             |                               |
|         |               |               |             |            |    |               |            |                 |       |                             |                               |
| Del     | ivery details | s will be col | lected duri | ing checko | ut |               |            | I               |       |                             |                               |
| Del     | F2            | F3            | F4          | ing checko | ut | F7            | F8         | F10<br>Schedule | Subto | tal \$<br>Fax \$<br>otal \$ | 1,215.03<br>72.91<br>1.287.94 |

- Before you select a payment type on the Checkout tab, click Schedule Delivery or press F10 to initiate the delivery process.
- On the bottom ribbon, the Schedule Delivery feature will be outlined in red to show that you intend to schedule a delivery.
- *Before*: The delivery details were collected immediately after initiating the **Schedule Delivery** feature.
- *Now*: Delivery details are collected during the checkout process, which ensures that invoice items are paid for before the delivery is scheduled.

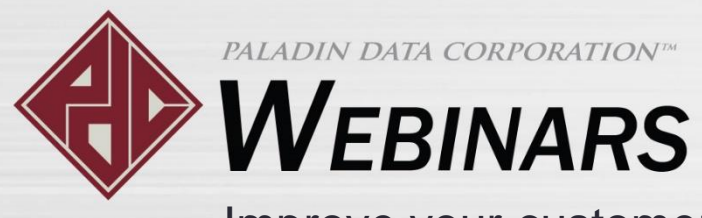

#### Schedule deliveries for stored quotes.

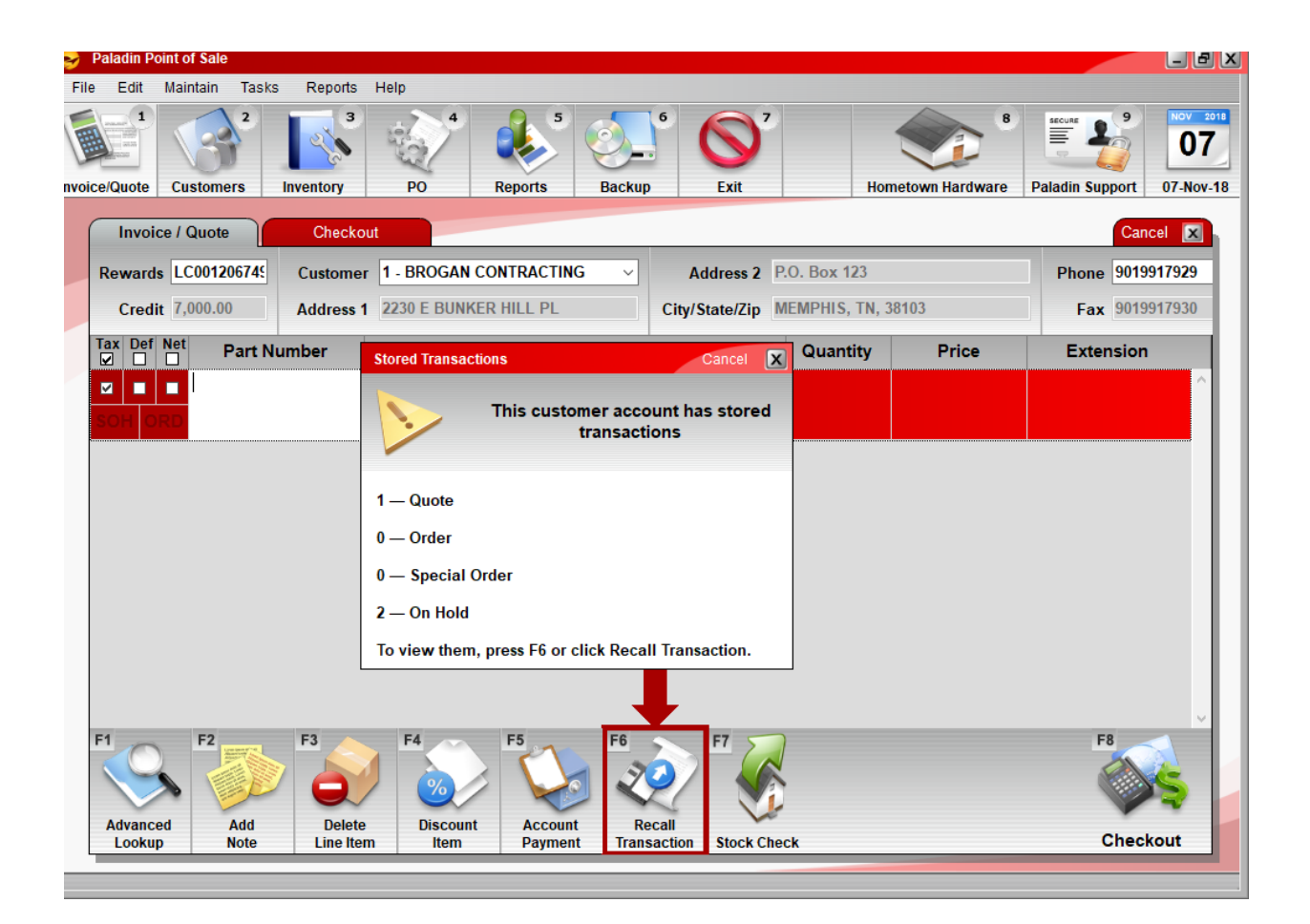

Now that Schedule Delivery is on the Checkout tab, you can click **Recall Transaction** to recall a quote, order, special order, or on hold item, and then schedule a delivery.

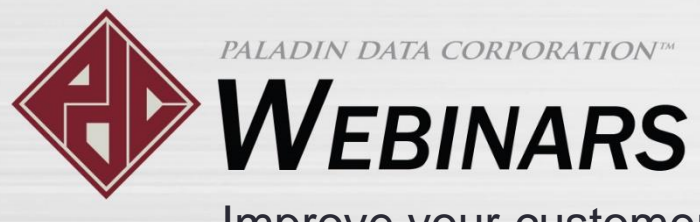

#### Enter the delivery details in the payment wizard.

After the payment is processed, the payment wizard collects the delivery details in two steps.

|                                                                                                    |          | New delivery d                                                                                                    | eta | ails steps                                                                                                    |          |
|----------------------------------------------------------------------------------------------------|----------|----------------------------------------------------------------------------------------------------|-----|----------------------------------------------------------------------------------------------------|----------|
| Invoice Information Cancel                                                                                | Sche     | nedule Delivery Cancel 💌                                                                                                    |     | Schedule Delivery Schedule a delivery for the invoice.                                                                 | Cancel 🔀 |
| Memo or PO Number         Authorized Signers         Projects         1234 Pheasant Circle         Bldg A | Del      | Delivery Details<br>Truck Delivery Truck 1 *<br>Duration 30 : in minutes<br>elivery Date 10-Oct-18 * 11:00 AM *<br>E-mail john.smith@myhardwarestore.com<br>Phone (123) 123-1234 | •   | Delivery Address<br>Address 1 1234 Pheasant Circle<br>Address 2 Bldg A<br>City Small Town<br>State NE *<br>Zip 00000 * | *        |
| STEP 1 • STEP 2 > STEP 3 > COMPLETE                                                                       | Ir<br>ST | Special Instructions           Next >>           STEP 1         STEP 2         > STEP 3         COMPLETE                                                                         |     | STEP 1 STEP 2 STEP 3                                                                                                   | Next>>>  |

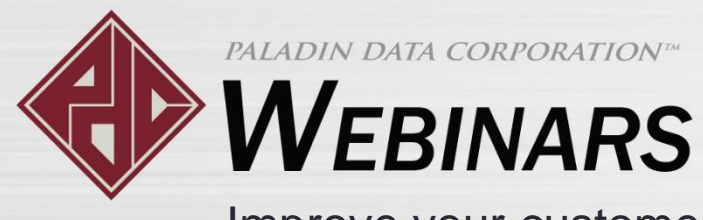

#### Project information auto-fills the delivery address.

- Project information in the Invoice Information window will automatically appear in the Address 1 and Address 2 boxes.
   Note: This applies only to charge and credit card purchases.
- City, state, and zip code information from the customer's account will automatically appear in the City, State, and Zip boxes.

| Invoice Information Cancel                                                                | Schedule Delive                                                                           | ery                                                                                                    | Cancel 🔀 | Schedule Delivery                                              |                                                                          | Carlos 🗙 |
|-------------------------------------------------------------------------------------------|-------------------------------------------------------------------------------------------|----------------------------------------------------------------------------------------------------|----------|----------------------------------------------------------------|--------------------------------------------------------------------------|----------|
| Enter PO Number and Authorized Signer                                                     | Schedule a                                                                                | delivery for the invoice.                                                                                                    |          | Schedule a d                                                   | elivery for the invoice.                                                 |          |
| Memo or PO Number<br>Authorized Signers<br>Project<br>F8 Add Project<br>Bildg A<br>Next 3 | Delivery I<br>Truck<br>Duration<br>Delivery Dat<br>E-mai<br>Phon<br>Specia<br>Instruction | Details<br>Delivery Truck 1<br>n 30 ÷ in minutes<br>e 10, Opt -1 11:00 AM<br>ii john.smith@myhardwarestore.com<br>e (123) 123-1234<br>ii s | ~ *      | Delivery Add<br>Address 1<br>Address 2<br>City<br>State<br>Zip | ress<br>1234 Pheasant Circle<br>Bidg A<br>Small Town<br>NE<br>00000<br>* | Next>>   |
| STEP 1 STEP 2 STEP 3 COMP                                                                 | LETE STEP 1 ST                                                                            | TEP 2 STEP 3                                                                                                    | COMPLETE | STEP 1 ST                                                      | EP 2 STEP 3                                                              |          |

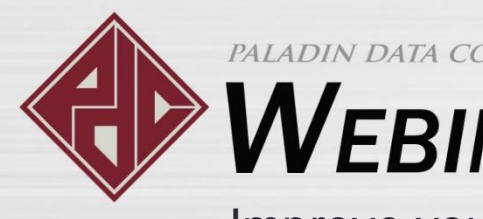

PALADIN DATA CORPORATIONTM

## **WEBINARS**

Improve your customer experience and increase revenues with our updated Delivery functionality!

#### Deliveries can be scheduled for a specific time window.

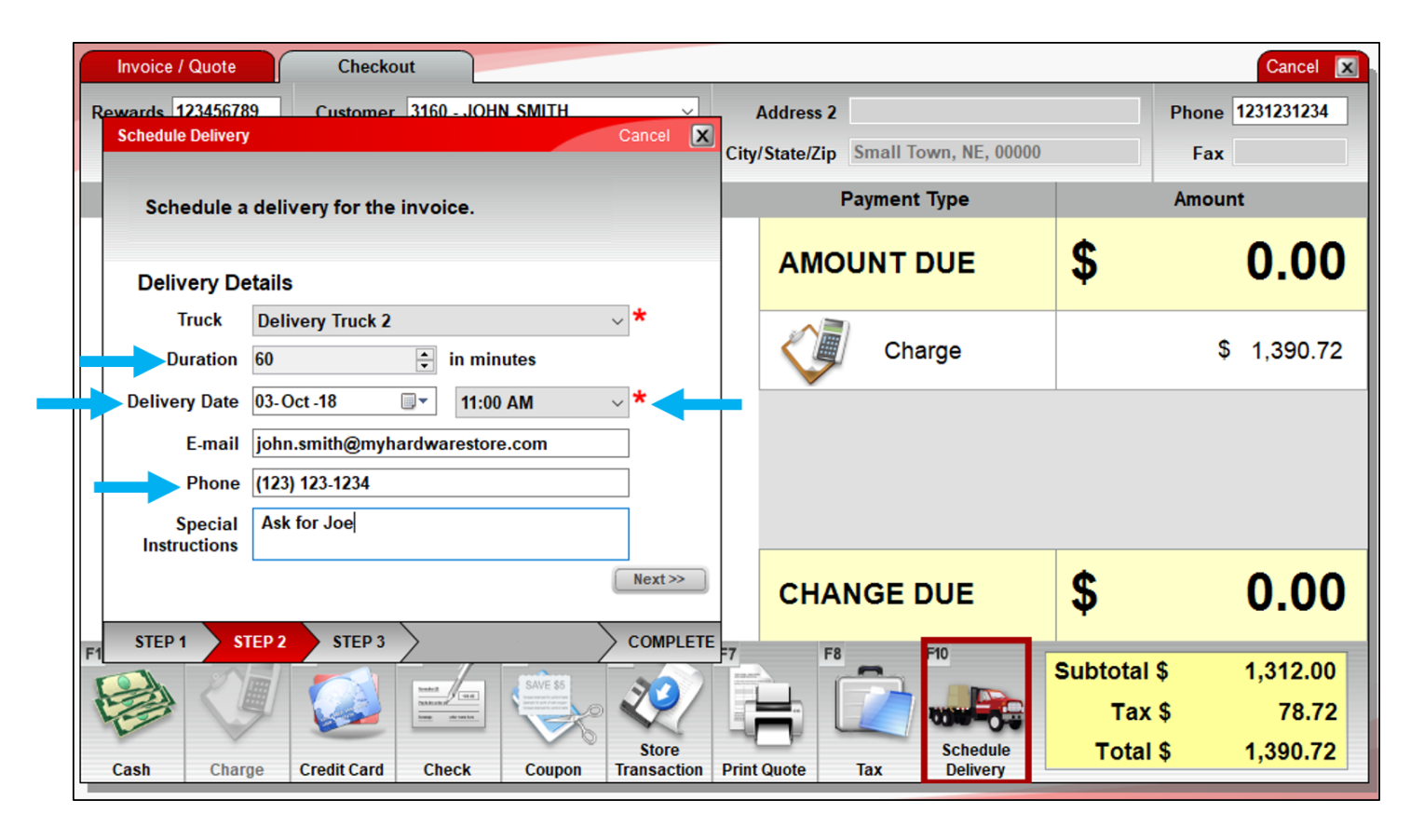

In this example, a 60-minute delivery was scheduled for Delivery Truck 2 from 11:00 AM - 12 noon on 02-Oct-18.

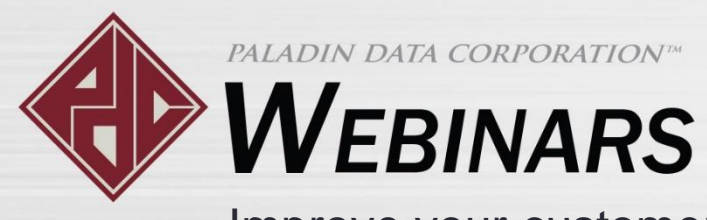

#### Delivery management avoids time conflicts.

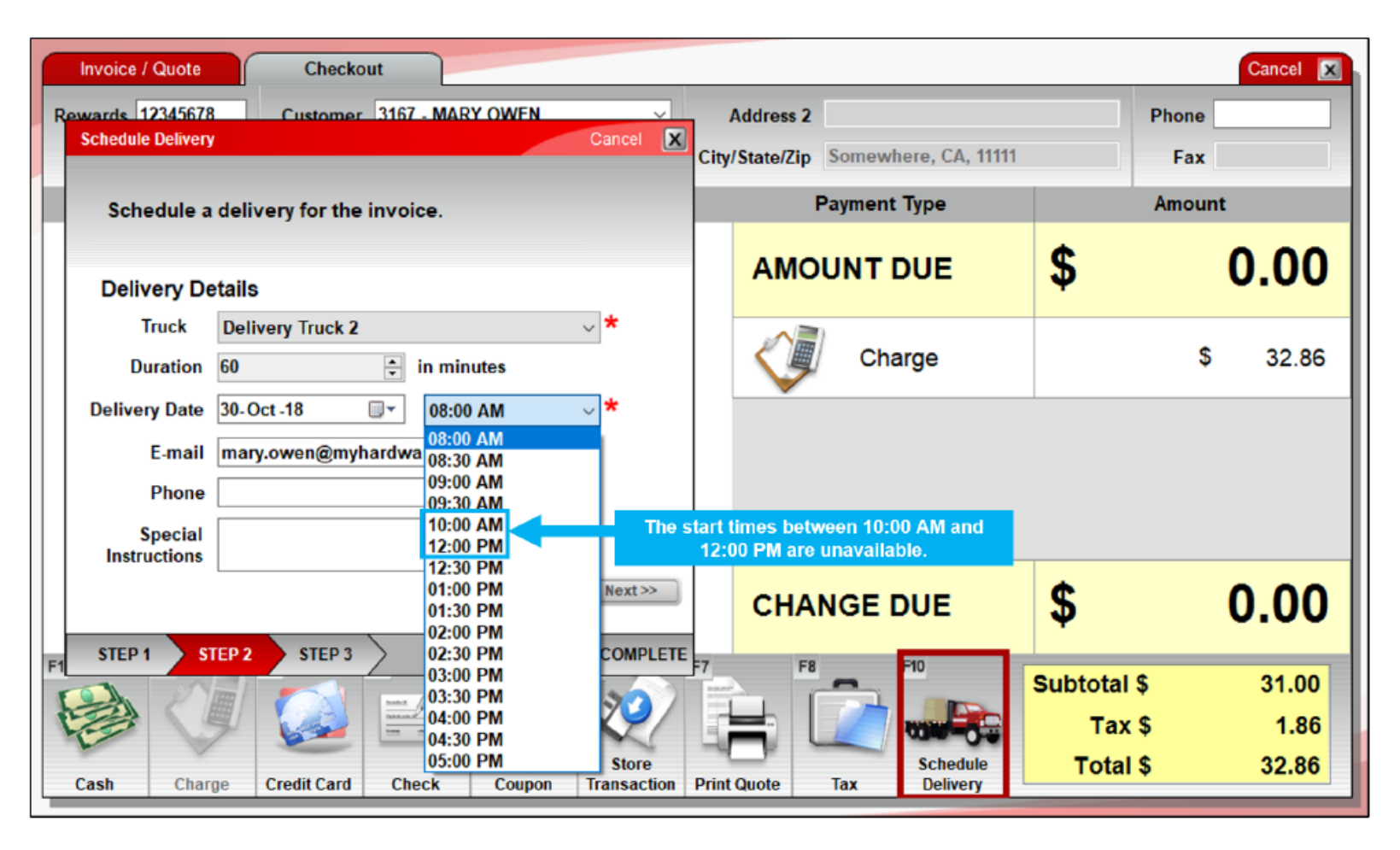

If you try to schedule another 60-minute delivery for the same truck and date, the start times 10:30 AM, 11:00 AM, and 11:30 AM will not be available because they conflict with a previously-scheduled delivery.

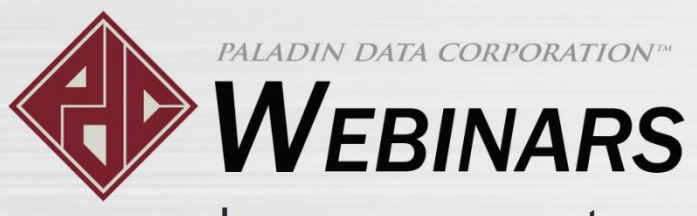

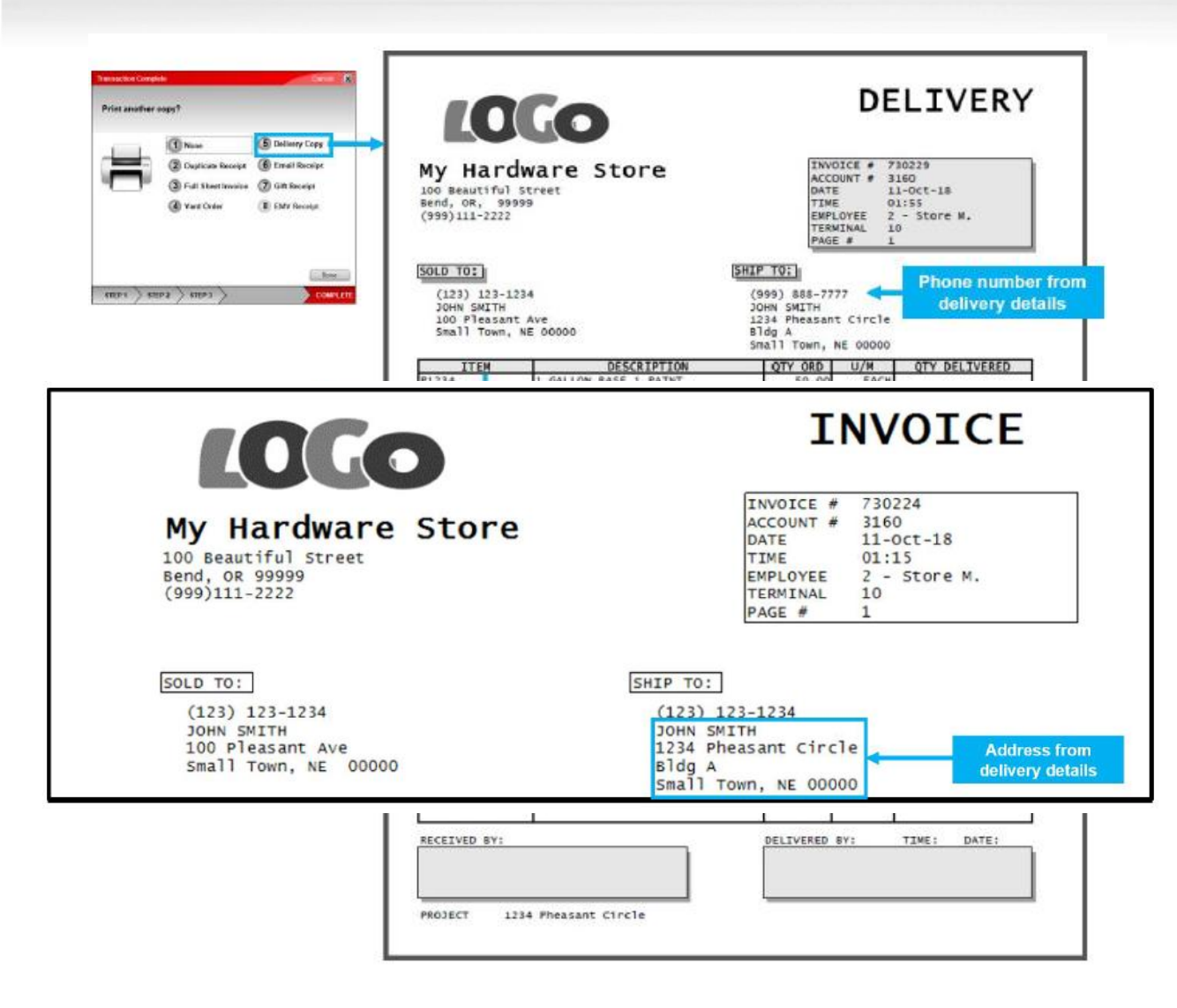

Delivery details on invoices have been updated.

- The SHIP TO address on the large form invoice shows the delivery address.
- The delivery invoice will include the phone number and the PO number that you entered.
- On all invoices, the delivery section has been condensed, so you can save paper when printing.

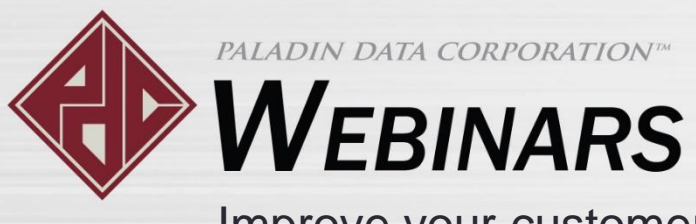

#### Automatically attach an invoice to the customer's delivery notification email.

| -                           | Thu 10/11/2018 1:20 PM                                                                         |
|-----------------------------|------------------------------------------------------------------------------------------------|
|                             | My Hardware Store <no-reply@myhardwarestore.com></no-reply@myhardwarestore.com>                |
|                             | Delivery Created                                                                               |
| To John S                   | mith                                                                                           |
| POF Or<br>85                | der_730225.pdf.pdf _<br>KB                                                                     |
| Deliver<br>expecte          | y for Invoice #730225 has been created with an<br>ed delivery Date of '19-Oct-18 11:00:00 AM'. |
| Deliver<br>1234 P<br>Bldg A | y Address:<br>heasant Circle                                                                   |

When the delivery notification email is sent, an optional configuration setting will attach a PDF of the invoice.

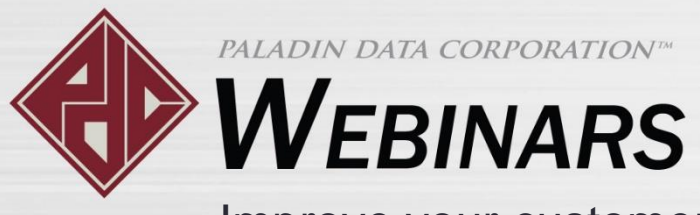

#### View deliveries sorted by date and time in Mobile2Deliver

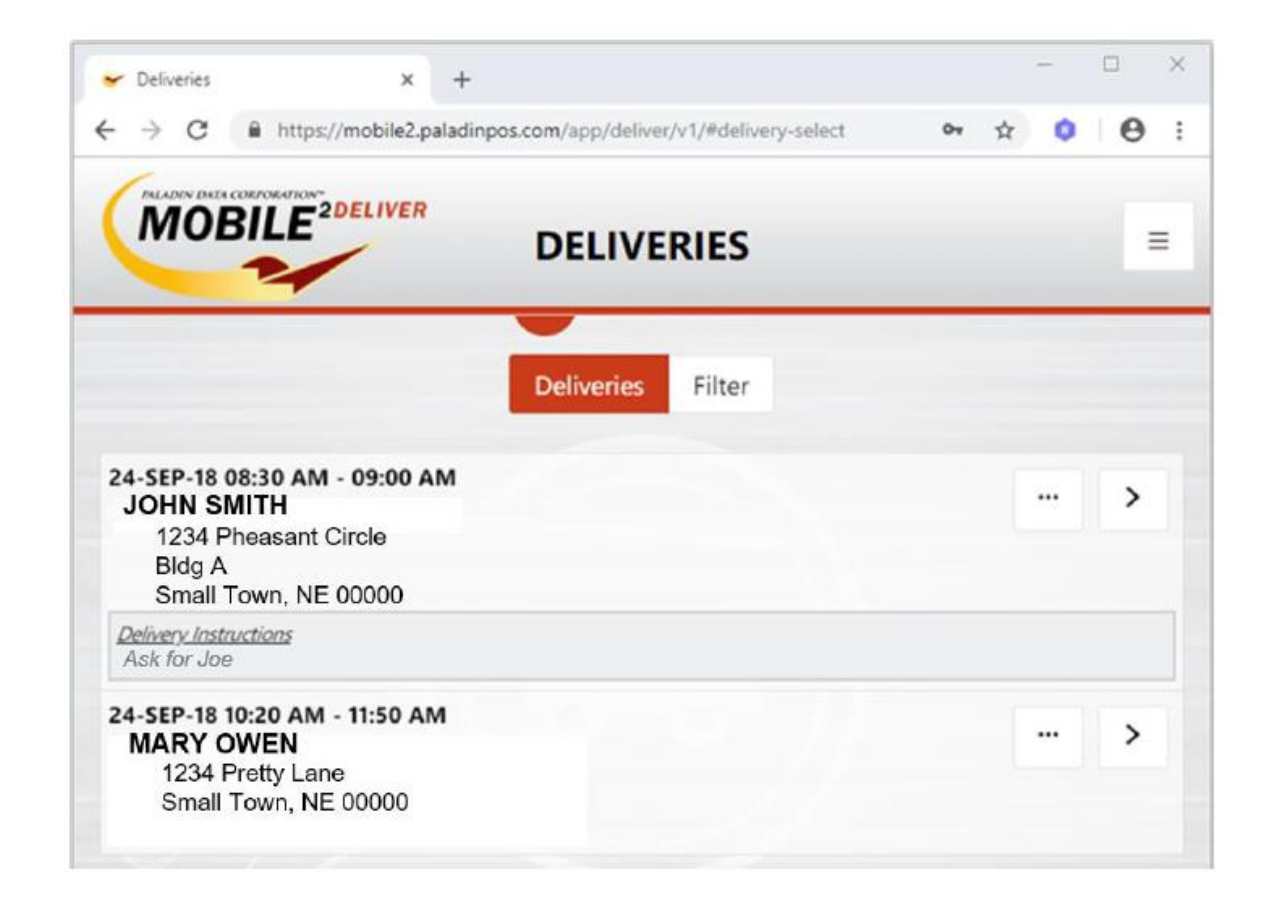

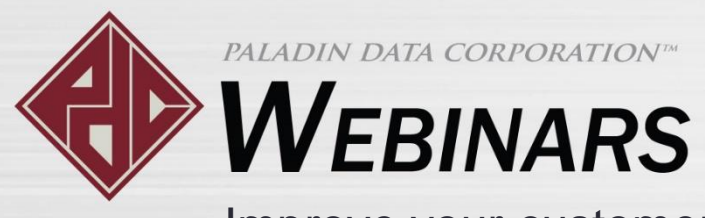

#### View scheduled deliveries in Excel.

| -         |                                            | O Susp                                                           | ended Sale (<br>ow for all custo                                                | O Quote — O                                                           | rder OKi                                                           | t O Special Ord                                                                                       | der On Hold<br>e 04-Oct -18                                                                   | <ul> <li>Deliver</li> <li>End D</li> </ul>                 | y<br>ate 12-Oct-19                                                                               | •                                     | F6 Refresh                                        |                                             |
|-----------|--------------------------------------------|------------------------------------------------------------------|---------------------------------------------------------------------------------|-----------------------------------------------------------------------|--------------------------------------------------------------------|----------------------------------------------------------------------------------------------------|-----------------------------------------------------------------------------------------------|------------------------------------------------------------|--------------------------------------------------------------------------------------------------|---------------------------------------|---------------------------------------------------|---------------------------------------------|
|           | lnv #                                      |                                                                  | Order Date                                                                      | Scheduled                                                             | Date                                                               | Delivered Date                                                                                        | Truck                                                                                         |                                                            | Name                                                                                             | Status                                |                                                   |                                             |
| €,        | 730221                                     |                                                                  | 03-Oct-18                                                                       | 04-Oct-18                                                             | 08:00                                                              |                                                                                                    | Delivery T                                                                                    | JOHN D                                                     | AY .                                                                                             |                                       | الله عو                                           |                                             |
| en,       | 730210                                     | 0                                                                | 30-Sep-18                                                                       | 10-Oct-18                                                             | 10:30                                                              |                                                                                                    | Delivery T                                                                                    | GEORG                                                      | E OWEN                                                                                           | 0                                     | £ 1                                               |                                             |
| elle      | 730224                                     | 0                                                                | 11-Oct-18                                                                       | 17-Oct-18                                                             | 08:00                                                              |                                                                                                    | Delivery T                                                                                    | JOHN SI                                                    | ИТН                                                                                              | 0                                     | £ 1                                               | 1                                           |
| e         | 730228                                     | 0                                                                | 11-Oct-18                                                                       | 19-Oct-18                                                             | 11:00                                                              |                                                                                                    | Delivery T                                                                                    | JOHN SI                                                    | HTIN                                                                                             | 0                                     | 8 W                                               |                                             |
|           | liew in Excel                              | Al -                                                             |                                                                                 |                                                                       |                                                                    |                                                                                                    | I                                                                                             |                                                            | _                                                                                                |                                       | -                                                 |                                             |
| •<br>•    | New in Excel                               | ĝ↓ =<br>Inse                                                     | rt Draw                                                                         | Page Lay                                                              | out Fo                                                             | Book<br>rmulas Data                                                                                   | 2 - Excel<br>a Review                                                                         | View                                                       | Add-ins Te                                                                                       | am (                                  | 🖭 –                                               |                                             |
| 5         | Home                                       | ĝ↓ ÷<br>Inse<br>i ≥<br>B                                         | rt Draw                                                                         | Page Lay                                                              | out Fo                                                             | Book<br>rmulas Data<br>D                                                                              | 2 - Excel<br>a Review<br>E                                                                    | View                                                       | Add-ins Te                                                                                       | am (                                  | 🗊 –<br>Q Tell me<br>G                             | - C                                         |
| S<br>ne M | Home                                       | 2↓ =<br>Inse<br>: ><br>B<br>Inv#                                 | rt Draw                                                                         | Page Lay                                                              | out Fo<br>Schedule                                                 | Book<br>rmulas Data<br>D<br>ed Date                                                                   | 2 - Excel<br>a Review<br>E<br>Delivered Da                                                    | View                                                       | Add-ins Te<br>F<br>Truck                                                                         | am (                                  | œ –<br>Ç Tell me<br>G                             | - (                                         |
| ne N      | Home<br>A<br>Number<br>1                   | 2↓ =<br>Inset<br>: ><br>B<br>Inv #<br>730221                     | rt Draw                                                                         | Page Lay<br>c<br>1:40:07 AM                                           | out Fo                                                             | Book<br>rmulas Data<br>D<br>ed Date<br>8 8:00:00 AM                                                   | 2 - Excel<br>a Review<br>E<br>Delivered Da<br>01-Jan-01 12;                                   | View<br>te<br>00:00 AM                                     | Add-ins Te<br>F<br>Truck<br>Delivery Truck                                                       | Nam                                   | G<br>G<br>N DAY                                   | H<br>Status<br>Open                         |
| f ne N    | Home<br>A<br>Number<br>1<br>2              | 2↓ =<br>Inse<br>: ><br>B<br>Inv #<br>730221                      | nt Draw<br><b>Order Date</b><br>03-Oct-18 1<br>30-Sep-18                        | Page Lay<br>C<br>1:40:07 AM<br>9:28:02 PM                             | out Fo<br>Schedule<br>04-Oct-1<br>10-Oct-1                         | Book<br>rmulas Data<br>D<br>ed Date<br>8 8:00:00 AM<br>8 10:30:00 AM                                  | 2 - Excel<br>a Review<br>E<br>Delivered Da<br>01-Jan-01 12:<br>01-Jan-01 12:                  | View<br>te<br>00:00 AM<br>00:00 AM                         | Add-ins Te<br>F<br>Truck<br>Delivery Truck                                                       | Nam<br>A JOH<br>A GEO                 | G<br>G<br>N DAY<br>RGE OWEN                       | H<br>Status<br>Open<br>Open                 |
| ne M      | Home<br>Home<br>A<br>Number<br>1<br>2<br>3 | 2↓ =<br>Inser<br>: ><br>B<br>Inv #<br>730221<br>730226<br>730224 | rt Draw<br>Corder Date<br>03-Oct-18 1<br>30-Sep-18<br>11-Oct-18 1               | Page Lay<br>C<br>1:40:07 AM<br>9:28:02 PM<br>1:15:56 PM               | out Fo<br>Schedule<br>04-Oct-1:<br>10-Oct-1:<br>17-Oct-1:          | Book<br>rmulas Data<br>D<br>ed Date<br>8 8:00:00 AM<br>8 10:30:00 AM<br>8 8:00:00 AM                  | 2 - Excel<br>a Review<br>E<br>Delivered Da<br>01-Jan-01 12:<br>01-Jan-01 12:<br>01-Jan-01 12: | View<br>te<br>00:00 AM<br>00:00 AM<br>00:00 AM             | Add-ins Te<br>F<br>Truck<br>Delivery Truck<br>Delivery Truck                                     | Nam<br>(1 JOH<br>(1 GEO<br>(1 JOH     | G<br>G<br>N DAY<br>RG EOWEN<br>N SMITH            | H<br>Status<br>Open<br>Open                 |
| s<br>ne N | Home<br>A<br>Number<br>1<br>2<br>3<br>4    | 2↓ =<br>Inset<br>B<br>Inv #<br>730221<br>730224<br>730225        | rt Draw<br>Order Date<br>03-Oct-18 1<br>30-Sep-18<br>11-Oct-18 1<br>11-Oct-18 1 | Page Lay<br>C<br>1:40:07 AM<br>9:28:02 PM<br>1:15:56 PM<br>1:20:22 PM | out Fo<br>Schedule<br>04-Oct-1<br>10-Oct-1<br>17-Oct-1<br>19-Oct-1 | Book<br>mulas Data<br>D<br>ed Date<br>8 8:00:00 AM<br>8 10:30:00 AM<br>8 10:00:00 AM<br>8 11:00:00 AM | 2 - Excel<br>a Review<br>E<br>Delivered Da<br>01-Jan-01 12:<br>01-Jan-01 12:<br>01-Jan-01 12: | View<br>te<br>00:00 AM<br>00:00 AM<br>00:00 AM<br>00:00 AM | Add-ins Te<br>F<br>Truck<br>Delivery Truck<br>Delivery Truck<br>Delivery Truck<br>Delivery Truck | Nam<br>Nam<br>1 JOH<br>1 GEO<br>1 JOH | G<br>G<br>N DAY<br>RGE OWEN<br>N SMITH<br>N SMITH | H<br>Status<br>Open<br>Open<br>Open<br>Open |

In the **Recall Transaction** window, click **View in Excel** to view the list of scheduled deliveries in an Excel spreadsheet.

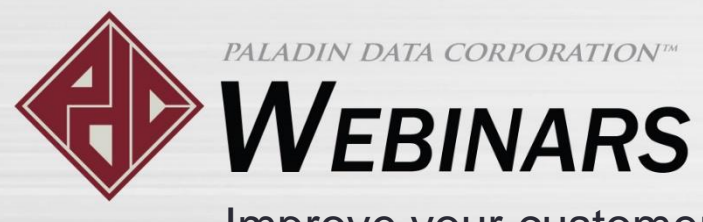

#### Select delivery configuration options in the Paladin Configuration window.

**Delivery Truck Required**: Require the cashier to select a delivery truck.

**Phone Number Required**: Require the cashier to enter a phone number.

Attach Invoice to Delivery Emails: Attach the invoice to the customer's delivery email notification.

**Delivery Hours:** Set the range of delivery times.

**Delivery Slot Interval**: Choose from these values: 5, 10, 15, or 30 minutes

Delivery Truck **Name**(s): Assign names to your delivery trucks.

#### How to access the Schedule Delivery settings

1. On the **File** menu, click **Setup**.

2. In the **Paladin Configuration** window, click the **Delivery** tab.

3. In the **Delivery Options** and **Delivery Truck** panes, specify your preferred options.

4. Click **Save**, and then click **Close**.

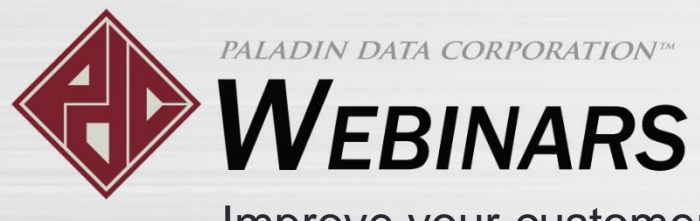

#### Learn more

To learn more, see the following resources in our <u>Help Portal</u>:

• Our delivery scheduling system just got a major upgrade

A recording of this webinar will be available at portal.paladinpos.com/webinars.

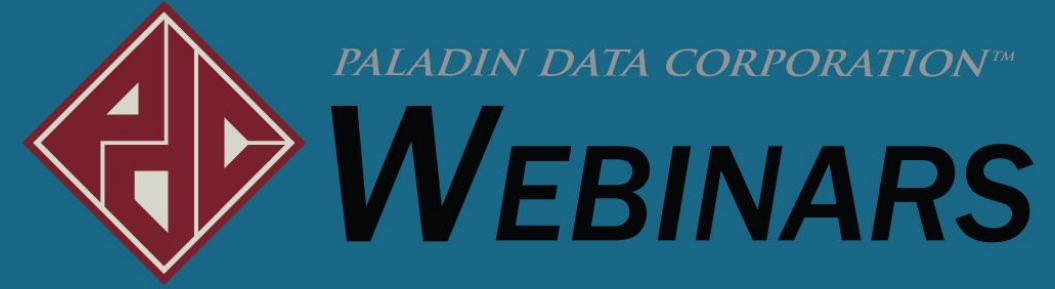

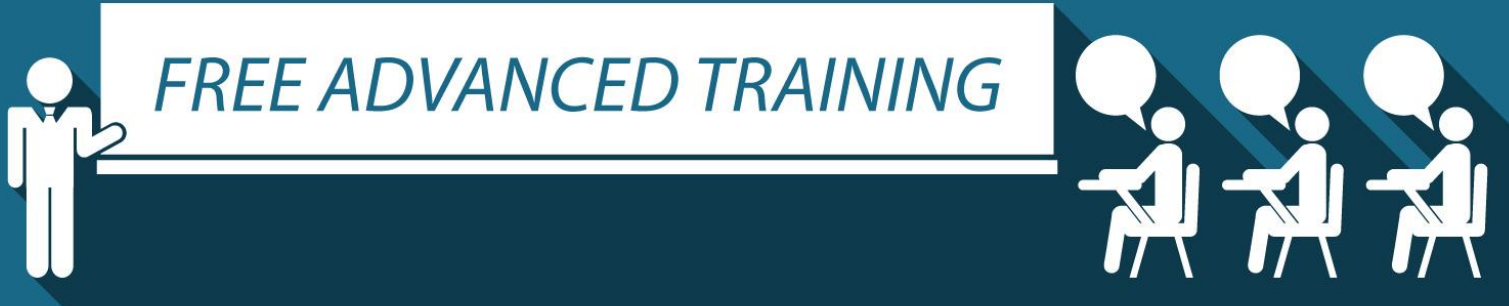

#### Recording available at: portal.paladinpos.com/webinars

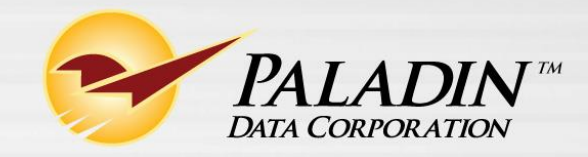